# エントリーフォーム受験申込手続きについてのご案内

受験申込みは、守山市ホームページに掲載のエントリーフォームにアクセスし、画面の指示に従っ て全ての必要項目を入力の上、受付期間中に「事前登録」と「本登録」を行ってください。なお、郵送 および窓口での申込受付は一切いたしませんのでご注意ください。

## 【受験申込に必要なもの】

- パソコン、スマートフォン(スマートフォン以外の携帯電話には対応していません) 推奨環境は、以下のとおりです。
   ·ブラウザ: Google Chrome
- ② 本人のメールアドレス(ドメイン指定等の受信制限をされている場合は、jinji@ city.moriyama.lg.jp(守山市役所)、@bsmrt.biz(採用管理システム)およびcbt-s.com(テ ストセンター)のメールを受信できるように設定してください。)
- ③ 顔写真のデータ
- ④ 受験票を印刷するためのプリンタ(ない場合は、コンビニエンスストアのプリントサービスな どをご利用ください。)
- ⑤ PDF ファイルを読むためのソフト「Adobe Acrobat Reader (Ver. 5.0 以上)」が必要です。

## 【申込期間】

令和7年7月1日(火)から7月30日(水)まで ※午後5時まで受付可

※申込締め切り直前は、サーバーが混み合う恐れがあるので、余裕をもって申込を行ってください。

# 【申込み手順】

## 1 事前準備

次のものをご準備いただいたうえで、申込み手続きを始めてください。

- ◆ 顔写真のデータ
  - ※顔写真データは、受験票に印刷し、本人確認のために使用する重要なものです。印刷した証 明写真を撮影したものや、背景が無地となっていないものは、使用しないでください。
  - ※最近3箇月以内に撮影した脱帽、正面向きのカラー写真で上半身の画像データを使用してく ださい。
  - ※ファイル形式は、. jpg、. jpegのみとなります。
  - ※ファイルの推奨サイズは縦 560 ピクセル、横 420 ピクセル、縦横比 4×3 の比率です。
  - ※アップロードできる画像サイズは最大 2MB までです。
  - ※一部スマートフォンからはアップロードできない場合があります。その場合はパソコンより アクセスしアップロードしてください。
  - ※ファイル容量、縦横サイズは「画像ファイルを右クリック」→「プロパティをクリック」で確

認できます。

#### 2 申込サイトへアクセス

守山市ホームページ内、職員採用ページの「エントリーフォーム」をクリックして申込サイト(外部リンク)入口へ遷移してください。

#### 3 事前登録

- ① 申込サイト利用規約をお読みいただき、同意のうえ、事前登録画面に進んでください。
- ② 設問に従い、必要事項を入力してください。
- ③ 入力完了後、入力事項確認画面に遷移します。入力内容に誤りがないか確認のうえ、パスワード(英小文字、英大文字、数字、記号を2種類以上組み合せて8字以上20字以内)を設定してください。
  - ※ パスワードは忘れないように必ずメモをしてください。
  - ※ 登録の途中で一時保存することはできません。登録作業を中断した場合は最初から入 力をし直す必要がありますので、ご注意ください。
- 4 マイページヘログイン
  - 登録したメールアドレス宛に「事前登録完了のお知らせ」のメールが送付されているかご確認ください。
  - ② メールの本文中にシステムで自動割り当てされた「個人 I D」が記載されていますので、必 ずメモまたは保存をしてください。
  - ③ メール本文内のURLにアクセスし、個人IDと事前登録で設定したパスワードを入力して 申込サイトのマイページにログインしてください。
    - ※ 登録時に取得した「ID番号」と「パスワード」は、受験申込み、受験票の印刷等、以後 の手続きに必要ですので、必ず控えておいてください。
    - ※ マイページへのログインは、事前登録完了後 24 時間以内に行ってください。24 時間を 超えると「個人 I D」が無効となり、最初から入力をやり直す必要がありますので、ご 注意ください。

#### 5 本登録

住所や学歴等の各項目の入力を行ってください。

- ※必須項目は必ず入力してください。任意項目は、該当がある場合は必ず入力してください。
- ※学歴欄は中学校卒業以降の学歴を直近のものから遡る順番で入力してください。
- ※職歴欄は直近のものから遡る順番で入力してください。
- ※回答の内容に不備・不足が無いように設問をよく読み回答を行ってください。
- ※登録の途中で一時保存することはできません。登録作業を中断した場合は最初から入力を やり直す必要がありますので、ご注意ください。また無操作状態によるログアウトにもご注意 ください。

## 6 顔写真アップロード

- マイページ内のメニューから「証明写真アップロード」を選択し、アップロードを行う画面 に遷移してください。
- ② 遷移先のアップロード画面の注意事項をよく読み、証明写真をタテ表示となるようにアップ ロードしてください。

#### 7 申込完了

上記手順1~8の全てが正常に終了した方は、申込完了となります。

- 申込完了後、登録されたメールアドレスに「申込完了のお知らせ」のメールが自動で送信されます。
- ② ご自身の入力内容を確認してください。
- ③ 申込期間中であれば職種以外の内容は変更することができます。※職種を変更する場合は、再度別の職種から申込みを行ってください。
- ④ 申込内容に不備等があれば守山市人事課より電話またはメールにて連絡します。
  その場合、「マイページ」にログインして不備内容を確認のうえ、申込内容の訂正を行ってください。
- ⑤ <u>申込期間中に申込が完了しなかった場合は受験できません。</u>
  - ※ 受付期間中は24時間申込みを受け付けますが、保守点検作業等のためシステムを停止す る場合があるほか、受付期間終了の直前は、システムが混み合う恐れがありますので、 余裕をもって申込みをしてください。(使用される機器や通信回線上の障害等によるトラ ブルについては、守山市は一切責任を負いません。)
- ⑥ 申込完了後は申込を取り消すことは出来ませんので、受験を辞退する場合は必ず人事課まで ご連絡ください。

#### 8 受験票印刷

- ① マイページにログイン
  受験申込受付締切後、登録されたメールアドレス宛てに「受験票交付のお知らせ」のメール
  を送信します。メールが届いたら「マイページ」にログインしてください。
  ※8月6日(水)正午までにメールが届かない場合は、必ず8月7日(金)正午までに守山市
  人事課(077-582-1117)へ問い合わせてください(土・日曜日は対応できません)。
- ② 受験票の印刷

「受験票」にアクセスし、受験票をA4サイズの用紙に印刷してください。試験名、受験番号、氏名、試験区分及びご自身の顔写真が印刷されていることを確認してください。

③ 受験票への署名

受験票に記載されている事項及び試験案内の受験資格を再度確認し、確認した年月日を記入 のうえ、申込者本人が署名して**第2次試験受験の際に必ず持参してください。**